## Enhanced Canada Website Education Tutorial

- 1. Online Enrolment Process
- 2. Log into an Account
- 3. Create a New Loyalty Reward Program Template
- 4. Edit a Loyalty Reward Program Template
- 5. <u>Create a New One-Time Order</u>

#### 1. Online Enrolment Process

1. Hover over the "Account" icon at the top of the page to reveal a drop down menu, and select 'Create Account'

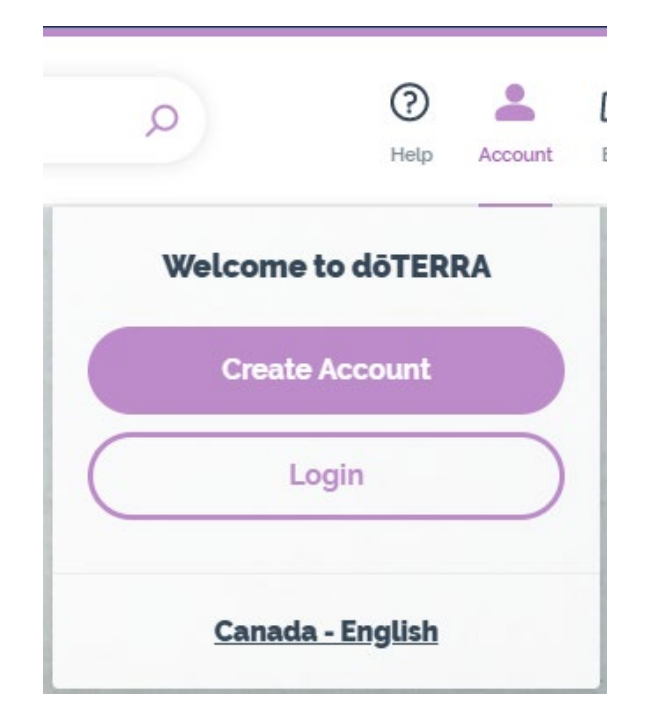

2. Select whether you would like to enroll as a Wholesale Customer or Wellness Advocate.

# Become A Member & Save

**Save 25%** on all doTERRA products by becoming a member today.

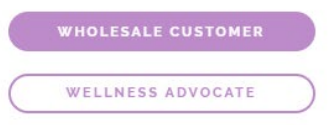

#### Low annual membership fee

Sign up for just \$42. Renew annually for only \$30 and get a free bottle of peppermint!

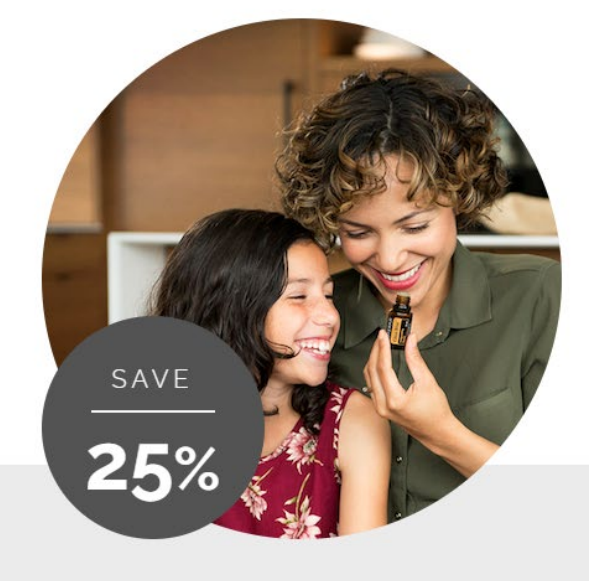

dōTERRA?

Why choose

3. Select your country and language and push "continue."

Where will your products be shipped?

| Region                          |        |
|---------------------------------|--------|
| Canada                          | $\sim$ |
| What is your preferred language | ?      |
| Language                        |        |
| English                         | $\sim$ |

4. You will now need to enter your information under the "About You" section. Fields highlighted in red are required.

| A | 00 | ut Y | ′ou |
|---|----|------|-----|
|---|----|------|-----|

| First Name ' | Mobile Phone * |
|--------------|----------------|
|              |                |
| Last Name *  | Home Phone *   |
|              |                |

5. Select the Account Type and check the Terms & Conditions box after reading through the document.

#### Account Type

What type of account would you like to set up? Learn More

doTERRA Wellness Advocate - Option to earn bonuses and 10%-30% of your purchase back in FREE product points.

Wholesale Customer - Option to earn 10%-30% of your purchase back in FREE product points.

- By clicking this box, I acknowledge and confirm that I want to be a dōTERRA Wholesale Customer and I agree to the Terms & Conditions.
- 6. When filling out the referral information members are able to search by name or doTERRA ID number.

| ur Wellness Advocate     |                     |  |
|--------------------------|---------------------|--|
| l know a dōTERRA member  |                     |  |
| Find by: Name döTERRA ID |                     |  |
| First Name '             | Last Name *         |  |
|                          |                     |  |
| Province                 | Region of Residence |  |
| ~                        | Canada              |  |

- 7. The system will automatically add the enroller as the sponsor unless indicated differently
- 8. It is important to make sure that all of your information is correct before clicking "Continue."
- 9. Select the warehouse you would like to order from (either Canada or the US) to view the available collections.

|              | About You | Select<br>Collection | Add Other<br>Products |      | Shipping | Payment         |        |  |
|--------------|-----------|----------------------|-----------------------|------|----------|-----------------|--------|--|
| How Do You I | Prefer    | to Ge                | et Star               | ted? |          |                 |        |  |
|              |           |                      |                       |      |          | Pick a Warehous | e: (?) |  |
|              |           |                      |                       |      |          | 🔸 Canada        | Us     |  |

10. Choose an enrolment collection or membership fee by selecting "Add"

#### With a Reduced Price Starter Collection

(Membership Fee Included)

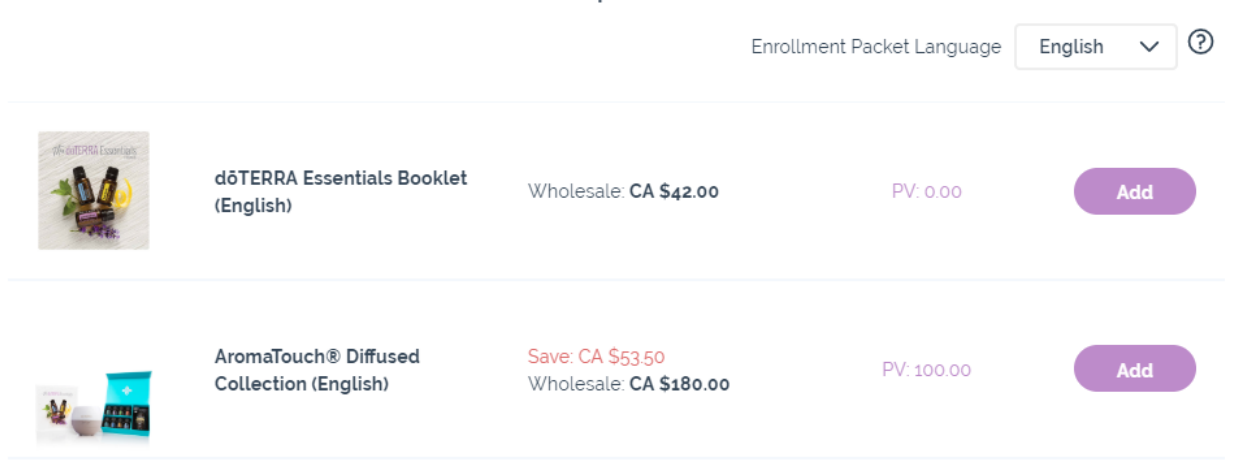

11. A pop-up will let you know that the collection or fee has been added to your order. You can now either review your order as is, or add more products.

| ſ  | Added to your Enrollment Order:                         |   |
|----|---------------------------------------------------------|---|
| ol | (1) Family Essentials and Peppermint Beadlets (English) | 0 |
|    | Add Products Review                                     |   |

- 12. Click "Review" to review the final order.
- 13. You can also search for items by name while reviewing your order using the "Quick Add" search bar.

| Ē                  | nrollment Order                              |                |                   |                 |                                |                |
|--------------------|----------------------------------------------|----------------|-------------------|-----------------|--------------------------------|----------------|
| () N               | OTICE: Due to peak ho                        | liday volumes, | additional time m | ay be needed to | process the orders.            |                |
| Quick A            | Add by Item # or Name                        |                |                   |                 | Order Summary                  |                |
|                    | ltem                                         | Qty/Per Unit   |                   | Total Price     | Item Total (1)                 | CA \$185.00    |
|                    | Family Essentials and<br>Peppermint Beadlets | CA 6:05 55     | Change Collection | CA \$185.00     | Promo code                     | Apply          |
| 4 <mark>-</mark> L | (English)<br>1 Collection<br>#60209049       | PV: 123.50     |                   | PV: 123.50      | SUBTOTAL                       | CA \$185.00    |
|                    |                                              |                |                   |                 | PV<br>Est. Shipping Pts Earned | 123.50<br>6.00 |
|                    |                                              |                |                   |                 | Proceed to Chec                | kout           |

14. If you have a promo code, enter it in the "Promo Code" box and click "Apply"

| Order Summary  |             |
|----------------|-------------|
| Item Total (1) | CA \$185.00 |
| Promo code     | Apply       |

15. Once you have reviewed your order contents, you can "Proceed to Checkout."

| SUBTOTAL                       | CA \$185.00    |
|--------------------------------|----------------|
| PV<br>Est. Shipping Pts Earned | 123.50<br>6.00 |
| Proceed to Check               | out            |

16. Review your shipping address. This is automatically populated from the information you entered at the beginning of the enrollment process. You can edit it if necessary.

| About You Select Add Other<br>Collection Products                                                                                                    | Review Shipping Payment                                                                                                    |
|----------------------------------------------------------------------------------------------------|----------------------------------------------------------------------------------------------------|
| Shipping Address                                                                                                    | Delivery Options                                                                                                    |
| Susan Brown         1615 Clark Blvd         Brampton, ON L6T 4W1         By clicking this box, I agree to receive promotional communications from<br>doTERRA via email and confirm I want to receive these communications at<br>the following email address:         Notifications: canada@servicedoterra.com         By clicking this box, I agree to the doTERRA Text Order Update Terms and<br>Conditions and confirm I want to receive text notifications at my following<br>mobile number': | <ul> <li>Canada Post (2-5 Days') CA \$5.99</li> <li>Canada Post Express (1-3 Days') CA \$6.99</li> <li>Purolator (5-7 Days') CA \$11.99</li> <li>UPS Standard Ground (2-5 Days') CA \$14.99</li> <li>UPS Express (1-3 Days') CA \$19.99</li> <li>'For orders received before 10 am (MT)</li> <li>Note: Transit times may vary for Northern Territories and APO/FPO Destinations</li> </ul> |
| Mobile Phone                                                                                                    |                                                                                                    |
| 'Msg&Data rates may apply. Please note that you may receive these text notifications at any time of day as we work to fulfill your order.                                                                                                    |                                                                                                    |

- 17. Confirm your notification options. These boxes indicate that you want to receive notifications via email, text, or both. Notifications include account verification, order status, and shipping updates.
- 18. Select the delivery method you would like your shipment to use. Then, click "Continue."
- 19. Enter your payment and billing information. Enter your Credit Card number, and be sure to check the "I am not a robot" box to ensure the authenticity of your account. Then, click "Continue."

|                    | About You | Select<br>Collection | Add Other<br>Products | Review<br>Order                | Shipping                             | Payment         |                 |
|--------------------|-----------|----------------------|-----------------------|--------------------------------|--------------------------------------|-----------------|-----------------|
| Payment            | ĸ         |                      |                       | Billing<br>1615 Cla<br>Brampto | Address<br>rk Blvd.<br>on, ON L6T 4W | /1              | Edit            |
| Credit Card Number | cvv.      |                      | 0                     |                                |                                      | I'm not a robot | reCAPTCHA       |
| Exp Month          | Exp Ye    | ar                   | ~                     |                                |                                      |                 | Privacy - Terms |
| Name on Card *     |           | CURE                 |                       |                                |                                      |                 |                 |
|                    |           |                      |                       |                                |                                      |                 |                 |

20. You will now have one last chance to review all the details of your order. Once certain that everything is complete and correct, click "Process Now."

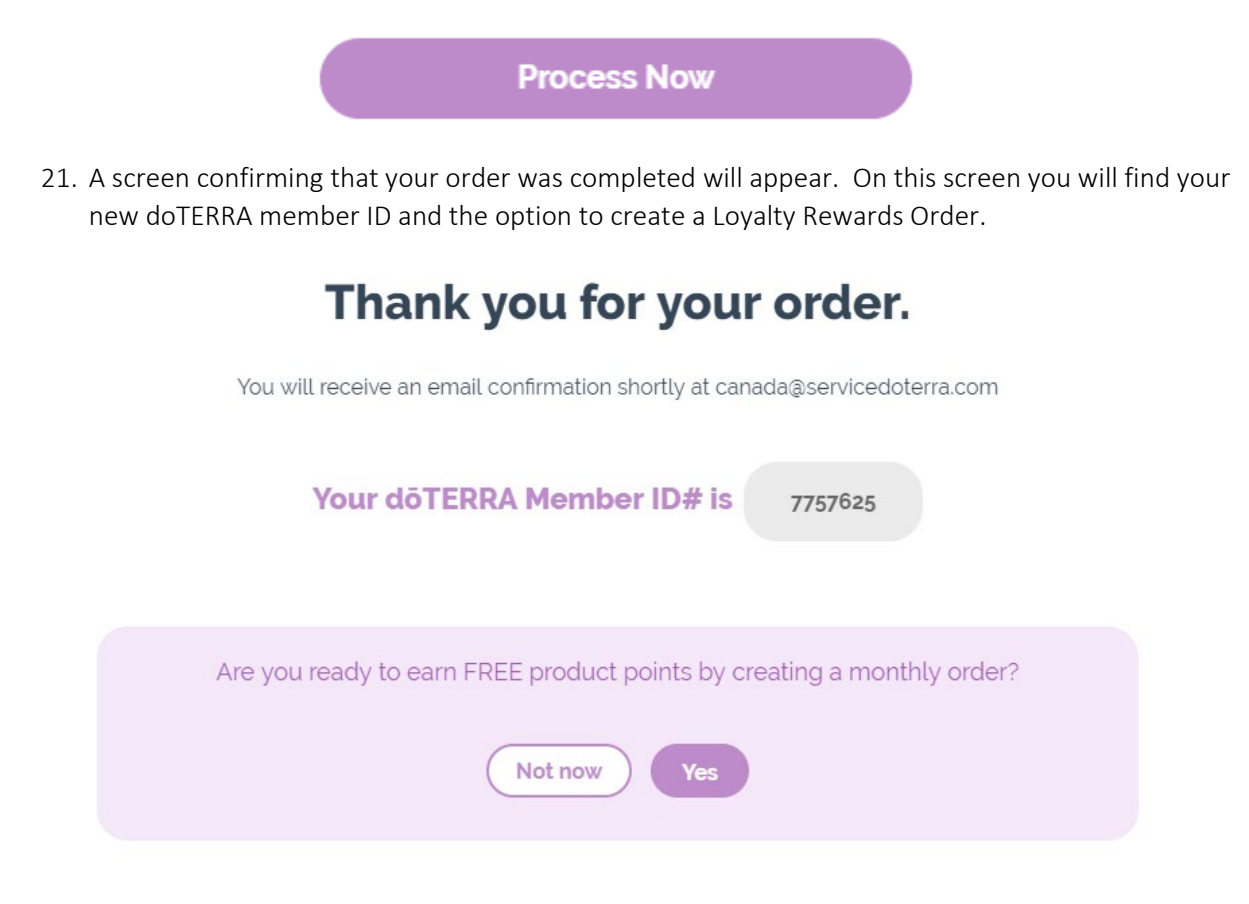

## 2. Log into an Account

- 1. Log into your account by going to <u>www.doterra.com/CA/en</u>.
- 2. Hover over the "Account" icon at the top of the page to reveal a drop down menu, and select "Login."

| Ç         |                 | ?<br>Help      | Account   | Ľ |
|-----------|-----------------|----------------|-----------|---|
|           | Welcome to      | dōTERI         | RA        |   |
|           | Create A        | ccount         |           |   |
| $\subset$ | Logi            | in             | $\supset$ |   |
|           | <u>Canada -</u> | <u>English</u> |           |   |

3. Enter your member ID number and password, and click the "Login" button once again.

| Email or doTERRA ID |                  |
|---------------------|------------------|
| 7928008             |                  |
| Password            |                  |
|                     | (O)<br>Show      |
| Remember Me         | Forgot Password? |
| Logir               | ı                |
| Enrol to            | day              |

#### Sign in

#### 3. Create a New Loyalty Reward Program Template

1. After logging into your account, you will see a box labeled "Your Loyalty Orders" on the right hand side. Under this field, you have the option to create a new Loyalty Order (LRP) or to create a new one-time order.

| (+) Canada                        | 😃 US                     |  |
|-----------------------------------|--------------------------|--|
| ତ୍ତି<br>Your L                    | oyalty Orders            |  |
| Earn up to 30%<br>Points! Learn M | back in Rewards<br>lore. |  |
| Cre                               | eate New LRP             |  |
|                                   |                          |  |

2. The 'Pick a Warehouse' toggle above your Loyalty orders allows you to choose which warehouse you would like your monthly shipment to come from: From Canada, or the United States.

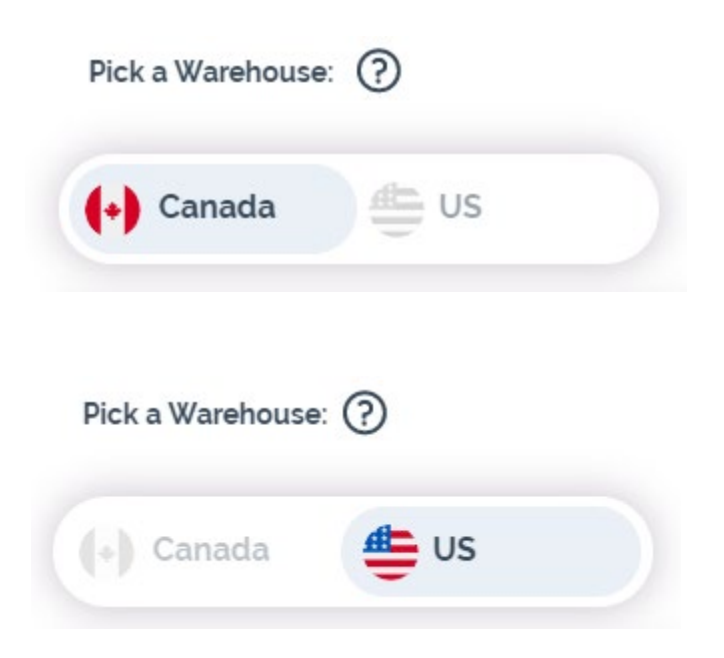

3. Once you have selected your warehouse, click "Create New LRP." You will not be able to change the warehouse once items have been placed within the bag. If you have selected an incorrect warehouse, cancel the creation of the template and begin the process by selecting the correct warehouse.

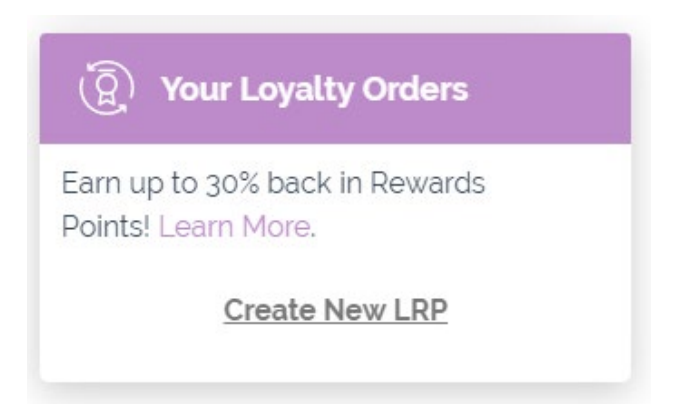

4. First, pick an Order Process Date. This is the date that your Loyalty Order will automatically ship each month.

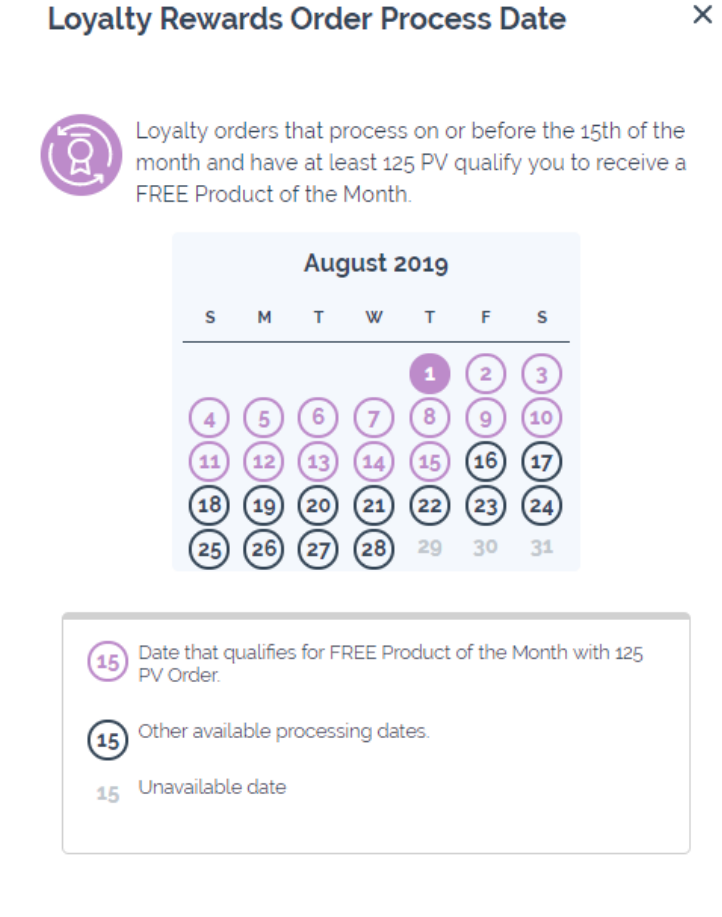

5. Select an available date, and click "Save Date and Shop."

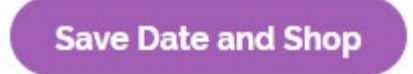

6. You will be returned to the shopping menu, and a purple banner will indicate that you are now creating a new Loyalty Order.

| Q                    | (?)<br>Help  | Account | Bag |
|----------------------|--------------|---------|-----|
| Now creating a new L | oyalty Order |         |     |

7. Shop for products by browsing the menu categories and click "Add" beneath any item you want to add to your order.

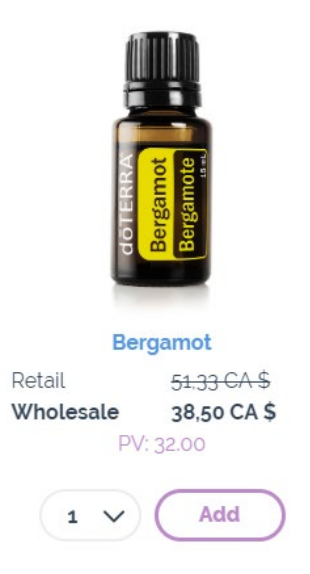

8. At any time, you can click "Go to Cart" in the top banner, to view your order summary.

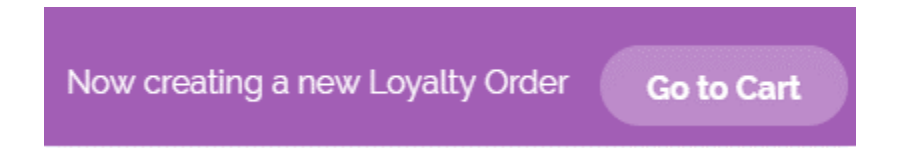

9. You can also review your order progress at any time by clicking the "Bag" icon in the top right hand corner, and view your order summary by clicking "Review Order".

| Ş       | 0                                                     | Help Acc                    | Sount Bag |
|---------|-------------------------------------------------------|-----------------------------|-----------|
| 2 items | Order<br>ovalty Order                                 | 57,75 CA \$                 | PV 48.00  |
|         | <b>19,25 CA \$</b><br>15ml Tangerine<br><b>Qty: 1</b> | PV 16.00<br>e Essential Oil | ×         |
|         | 38,50 CA \$<br>Bergamot<br>Qty: 1                     | PV 32.00                    | ×         |
| Canc    | el Setup                                              | Revie                       | w Order   |

10. Verify that you have all the items you want in your order. You can type items name into the "Quick Add Bar" to add additional products, change the quantity of items in your cart, or remove items from your order.

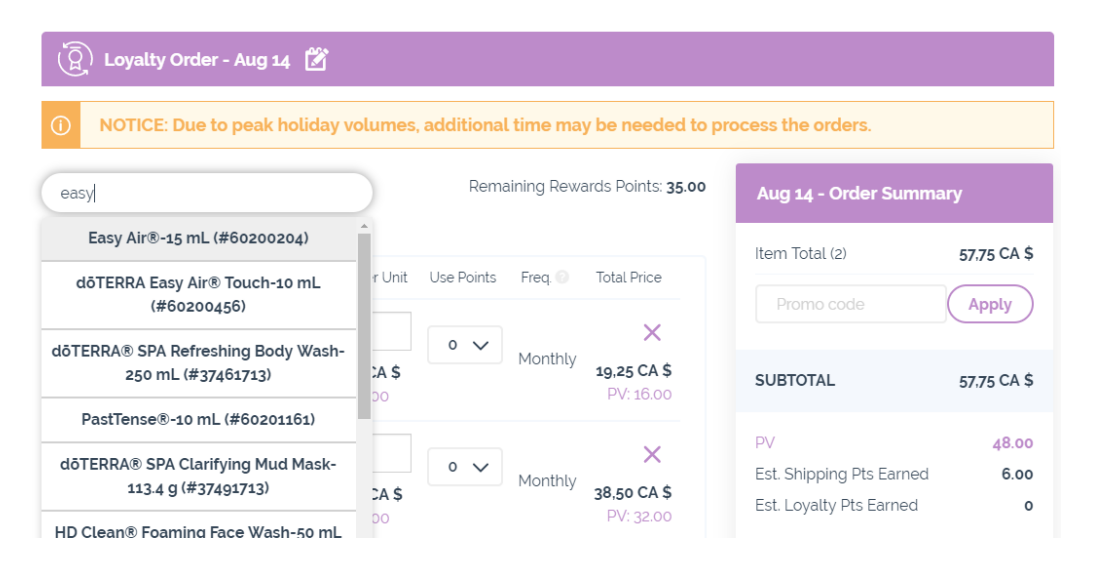

| Item                                                         | Qty/Per Unit                  | Use Points | Freq. 💿 | Total Price                     |
|--------------------------------------------------------------|-------------------------------|------------|---------|---------------------------------|
| <b>15ml Tangerine</b><br>Essential Oil<br>15 mL<br>#60202904 | 3<br>19,25 CA \$<br>PV: 16.00 | 0 🗸        | Monthly | <b>19,25 CA \$</b><br>PV: 16.00 |
| <b>Bergamot</b><br>15 mL<br>#30791813                        | 1<br>38,50 CA \$<br>PV: 32.00 | 0 🗸        | Monthly | X<br>38,50 CA \$<br>PV: 32.00   |

11. Below your order contents, verify that your shipping address, delivery options, payment information, and notification options are all set to your preference.

| 🛱 Shipping                                                                                                    |                                                                                                    |
|----------------------------------------------------------------------------------------------------|----------------------------------------------------------------------------------------------------|
| Address<br>1615 Clark Blvd. ✓<br>Manage Addresses<br>Susan Brown<br>1615 Clark Blvd<br>Brampton, ON L6T 4W1<br>Canada<br>Manage Order Date | Delivery Options<br>Canada Post (2-5 Days') <i>CA \$5.99</i><br>Canada Post Express (1-3 Days') <i>CA \$6.99</i><br>Purolator (5-7 Days') <i>CA \$11.99</i><br>UPS Standard Ground (2-5 Days') <i>CA \$14.99</i><br>UPS Express (1-3 Days') <i>CA \$19.99</i><br>'For orders received before 10 am (MT)<br>Once: Transit times may vary for Northern Territories and APO/FPO Destinations |
| 🖻 Payment                                                                                                    | Notifications                                                                                                    |
| Method<br>Visa4892                                                                                                    | <ul> <li>Order Notification Email</li> <li>✓ Email Address</li> </ul>                                                                                                    |
| Manage Payment Methods                                                                                                    | servicecanada@doterra.com 🗸 🗸                                                                                                    |

12. In the "Order Summary" to the right, review your final order details including your subtotal, order volume, and any Rewards Points earned.

| Aug 14 - Order Summa     | ary         |
|--------------------------|-------------|
| Item Total (4)           | 96,25 CA \$ |
| Promo code               | Apply       |
| SUBTOTAL                 | 96,25 CA \$ |
| PV                       | 80.00       |
| Est. Shipping Pts Earned | 6.00        |
| Est. Loyalty Pts Earned  | 8           |
| Proceed to Chec          | kout        |
| Save and Process or      | Aug 14      |

13. When you have completed the edits to your next Loyalty shipment, click "Save and Process on *your scheduled date*" to lock in your changes.

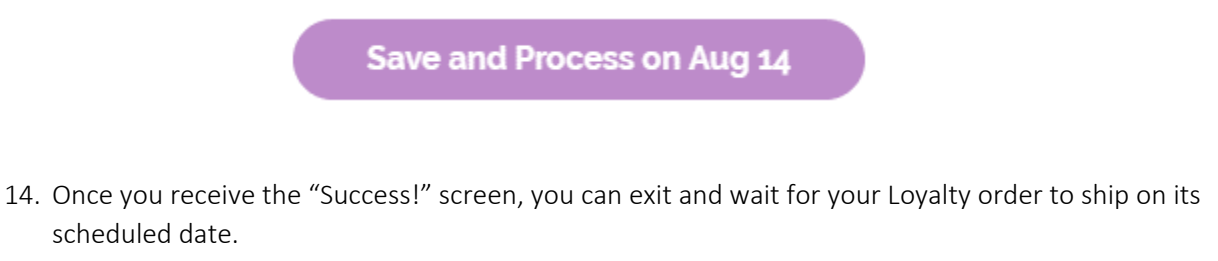

# Success! Your order will process on August 14.

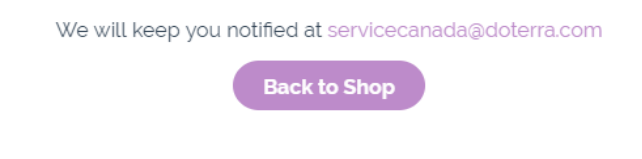

## 4. Edit a Loyalty Reward Program Template

1. When you log into your account, you will see a box labeled "Your Loyalty Orders" on the right hand side of the screen. In this box, you have options to edit a scheduled Loyalty order, create a new Loyalty Order, or create a new one-time order.

| •                     |
|-----------------------|
| 115.54 CA \$<br>80.00 |
| Products              |
| ew LRP                |
|                       |

2. The 'Pick a Warehouse' toggle above your Loyalty orders lets you choose between templates you have set to ship from either warehouse.

| Pick a Warehouse: | 0    |
|-------------------|------|
| (+) Canada        | 🖶 US |

3. The flag icon indicates the assigned warehouse of each Loyalty order.

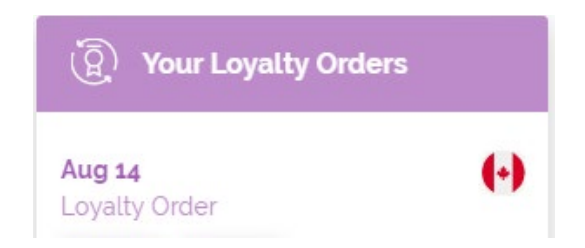

4. To edit your scheduled order, click on the "Update Products" button beneath order you'd like to change.

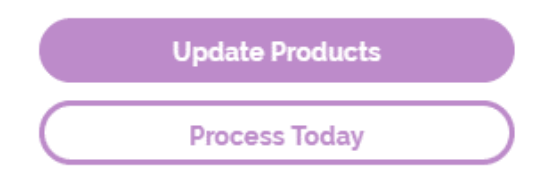

5. If you do not see the "Your Loyalty Orders" box, you may already be editing your order. If this is the case, a purple banner will appear at the top of the screen indicating you are "Now editing your Loyalty Order for *your chosen date*". Click on "Go to Cart" to review your order in detail.

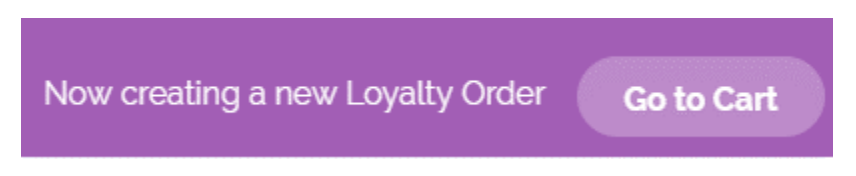

6. You can also click on the "Bag" icon in the top right hand corner and select "Review Order."

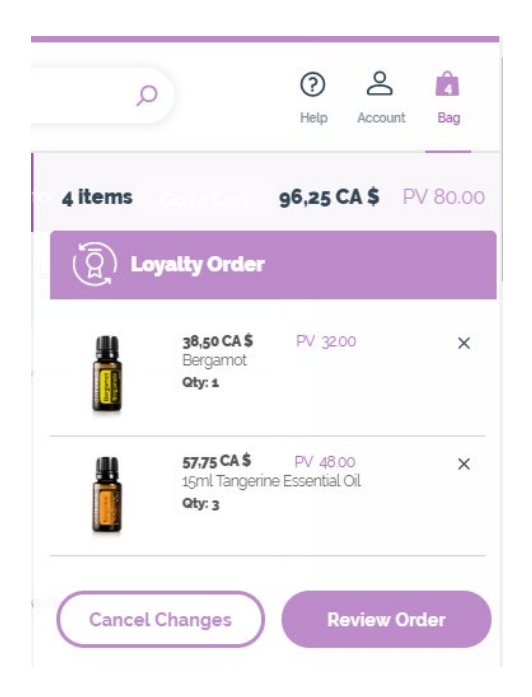

7. Once you have accessed your desired Loyalty Order, you can change the scheduled processing date, if you wish. To edit the date, click on the calendar icon at the top of the page and select an available date.

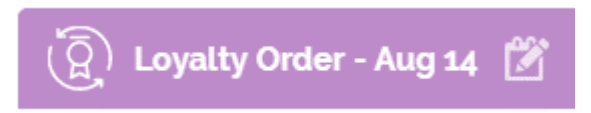

8. There are two ways to add items to your order. You can type the item name in the "Quick Add Bar" or browse products by returning to the "Shop" tab.

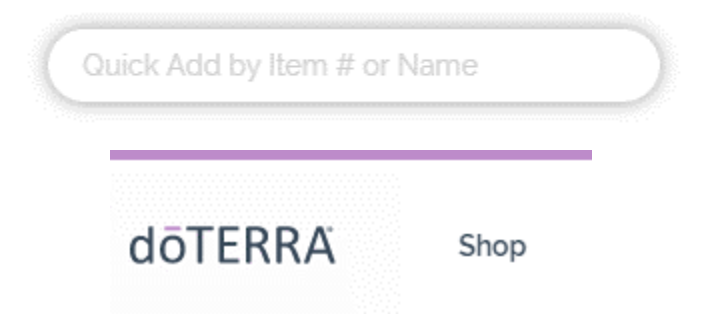

9. Selecting the Shop tab will take you away from the Loyalty order page, but you can easily return by clicking "Go to Cart" on the banner that appears, or by clicking the "Bag" cart Icon in the top right hand corner and select "Review Order."

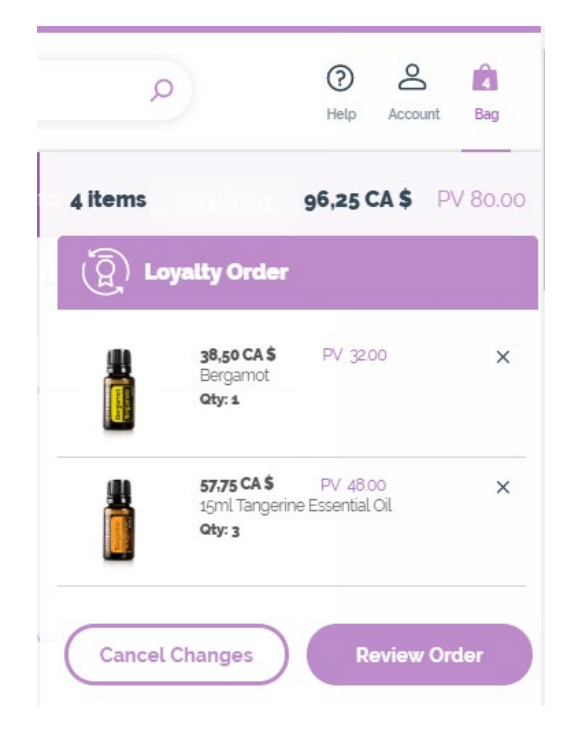

10. Inside your order, if you would like to change the quantity of an item in your bag, change the number in the "Qty/Per Unit" column next to the desired item.

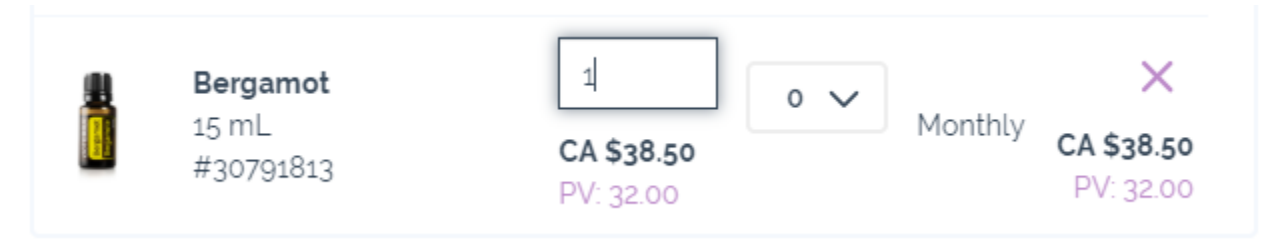

11. To remove products from your order, click on the "X" icon to the right of each item to remove it.

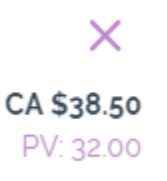

12. Please note that you cannot remove all items from your Loyalty Order template. If you try, you will receive an error. To remove the final item from your Loyalty, simply add a new item in its place.

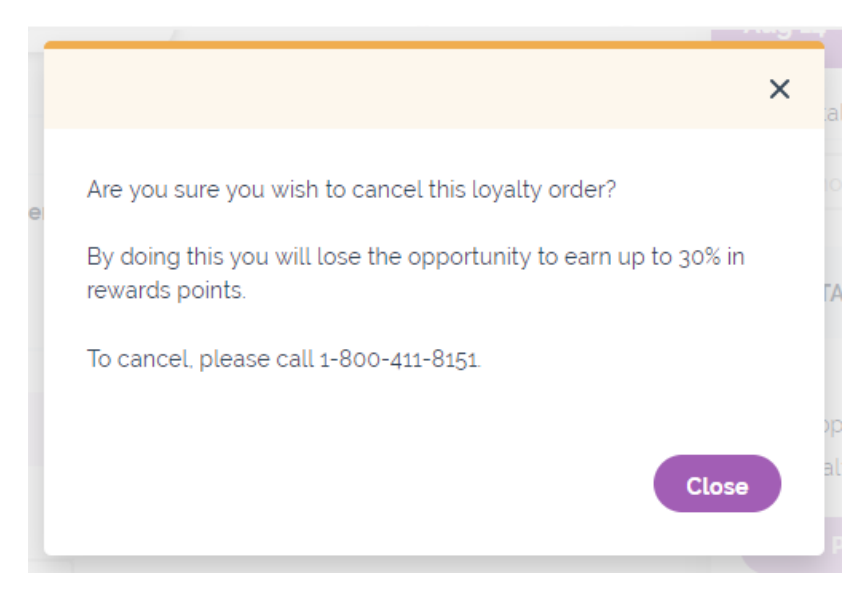

13. In the "Order Summary" to the right, review your final order details including your subtotal, order volume, and any Rewards Points earned.

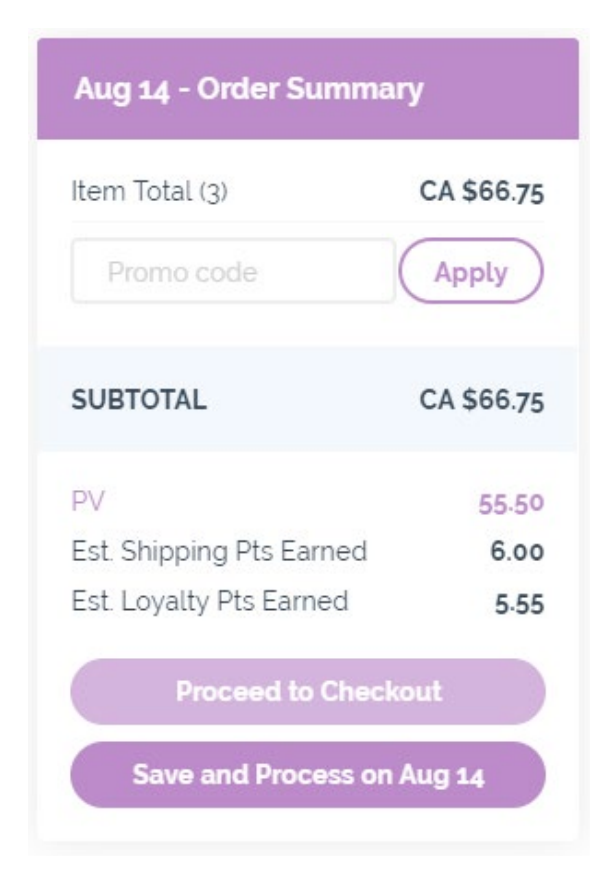

14. When you have completed the edits to your next Loyalty shipment, click "Save and Process on *your scheduled date*" to lock in your changes.

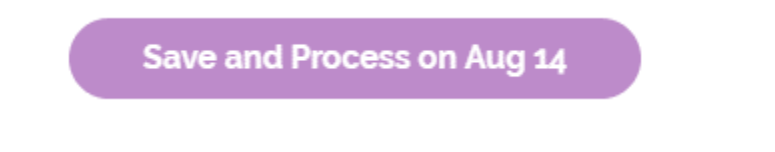

15. Once you receive the "Success!" screen, you can exit and wait for your Loyalty order to ship on its scheduled date.

## Success! Your order will process on August 14.

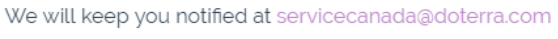

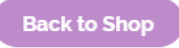

## 5. Create a New One-Time Order

1. When you login to your account, you will see a box labeled "Your Loyalty Orders" on the right hand side. Under this field, you have the option to create a new Loyalty Order, or LRP, or to create a new one-time order.

| Aug 14<br>Loyalty Order | Θ                     |
|-------------------------|-----------------------|
| i i                     |                       |
| Total:<br>PV:           | 115.54 CA \$<br>80.00 |
| Upda                    | ate Products          |
| Pro                     | cess Today            |
| Crea                    | te New LRP            |

2. The 'Pick a Warehouse' toggle above Your Loyalty orders lets choose which warehouse you would like your order to come from: Canada, or the United States.

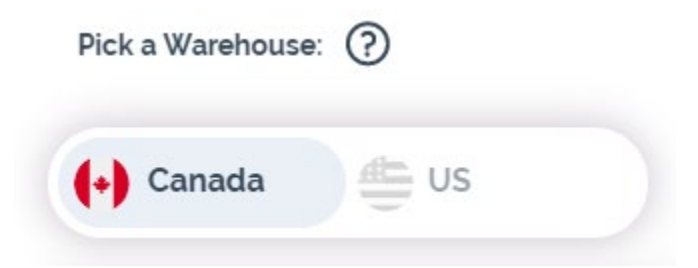

3. Once you have selected your warehouse, click "Create New One-time Order."

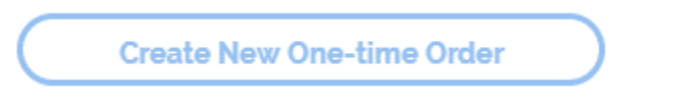

4. You will be returned to the shopping menu, and a blue banner at the top of the screen will indicate that you are now creating a new One-time Order.

Now creating a One-Time Order

5. Shop for products by browsing the menu categories and click "Add" beneath any item you want to add to your order.

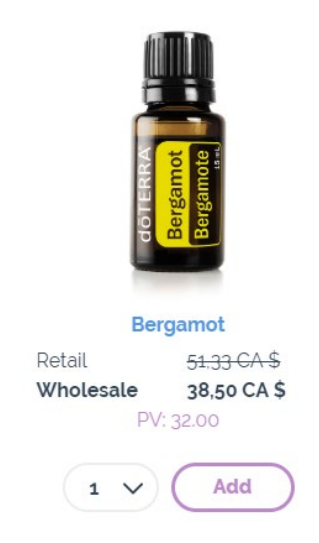

6. At any time, you can click "Go to Cart" in the top banner to view your order summary.

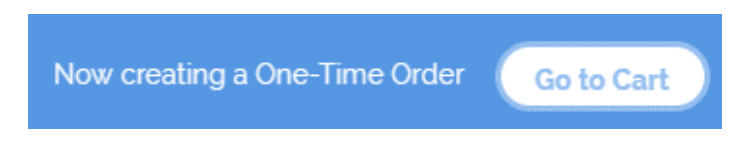

7. You can also view your order progress at any time by clicking the "Bag" icon in the top right hand corner. By clicking "Review Order" at the bottom of your bag, you can review your order summary.

| 3 items | Bo fo Cart 3                         | CA \$132.25         | PV 105.5 |
|---------|--------------------------------------|---------------------|----------|
|         | ne-Time Ord                          | er                  |          |
|         | CA \$29.50<br>döterra Mo<br>Qty: 1   | PV 24,50<br>tivate® | ×        |
|         | CA \$75.75<br>Deep Blue® F<br>Qty: 1 | PV 58.50<br>Roll-On | ×        |
|         | CA \$27.00<br>Balance®<br>Qty: 1     | PV 22.50            | ×        |

8. Verify that you have all the items you want in your order. From here, you can type item names into the "Quick Add Bar" to add additional products, change the quantity of items in your cart, or remove items.

| (1x) One-Time Order                      |                                               |                                |                                            |                               |
|------------------------------------------|-----------------------------------------------|--------------------------------|--------------------------------------------|-------------------------------|
| () NOTICE: Due to peak holida            | ay volumes, additional time m                 | ay be needed to p              | rocess the orders.                         |                               |
| Quick Add by Item # or Name              | Remaining Re                                  | wards Points: <b>35.00</b>     | Pick a Warehouse: ?                        |                               |
| Item                                     | Oty/Per Unit Use Points                       | Total Price                    | (+) Canada                                 | s                             |
| döTERRA Motivate®<br>5 mL<br>#31741713   | 1 0 V<br>CA \$29.50<br>PV: 24.50              | <b>CA \$29.50</b><br>PV: 24.50 | Order Summary                              | CA 6                          |
| Deep Blue® Roll-On<br>10 mL<br>#60201831 | 1<br>CA \$75.75                               | CA \$75.75                     | Promo code                                 | Apply                         |
| Balance®<br>15 mL<br>#31011713           | PV: 58:50<br>1 0 ∨<br>CA \$27.00<br>PV: 22:50 | CA \$27.00<br>PV: 22.50        | SUBTOTAL<br>PV<br>Est. Shipping Pts Earned | CA \$132.25<br>105.50<br>3.00 |

9. If you would like to use rewards points on a product, select a quantity in the "Use Points" column next to the product on which you are redeeming points.

|                           | Item               | Qty/Per Unit                   | Use Points | Total Price                                    |
|---------------------------|--------------------|--------------------------------|------------|------------------------------------------------|
| dōTERF<br>5 mL<br>#317417 | dōTERRA Motivate®  | 1                              | 0 🗸        | <b>CA \$29.50</b><br>PV: 24.50                 |
|                           | #31741713          | <b>CA \$29.50</b><br>PV: 24.50 | 0          |                                                |
| Deep I<br>10 mL           | Deep Blue® Roll-On | 1                              | 1          | ×                                              |
|                           | 10 mL              | CA \$                          | N/A        | CV 625 25                                      |
|                           |                    | Qtv:1                          |            | ×                                              |
| 1                         | 5 mL<br>#31741713  | <b>CA \$29.50</b><br>PV: 24.50 | 24.5 pts   | <del>CA \$29.50</del><br>CA \$0.00<br>PV: 0.00 |

10. Below your order contents, verify that your shipping address, delivery options, payment information, and notification options are all set to your preference.

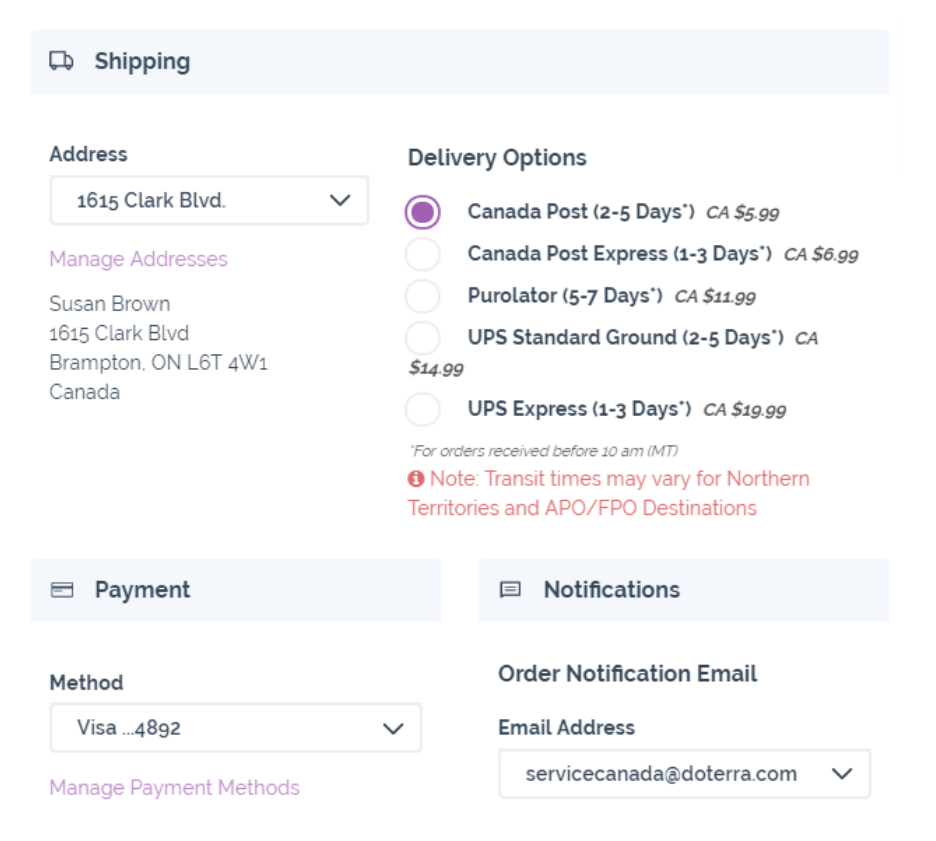

11. Review your final order details in the right hand "Order Summary." When all your edits are complete to your liking, click "Proceed to Checkout."

| Order Summary            |             |  |  |  |
|--------------------------|-------------|--|--|--|
| Item Total (3)           | CA \$102.75 |  |  |  |
| Promo code               | Apply       |  |  |  |
| Point Redemption Fee     | CA \$3.00   |  |  |  |
| SUBTOTAL                 | CA \$105.75 |  |  |  |
| PV                       | 81.00       |  |  |  |
| Reward Points Used       | 24.50       |  |  |  |
| Est. Shipping Pts Earned | 3.00        |  |  |  |
| Proceed to Checkout      |             |  |  |  |

12. You will have one more chance to review your order details. Once you are finished reviewing your order, click "Process Now" to complete your order.

| Order Summary                                        |                                                    |
|------------------------------------------------------|----------------------------------------------------|
| Item Total (3)<br>Point Redemption Fee               | CA \$102.75<br>CA \$3.00                           |
| SUBTOTAL                                             | CA \$105.75                                        |
| GST/HST<br>PST/QST<br>Tax<br>Shipping                | CA \$14.53<br>CA \$0.00<br>CA \$14.53<br>CA \$5.99 |
| TOTAL                                                | CA \$126.27                                        |
| PV<br>Reward Points Used<br>Est. Shipping Pts Earned | 81.00<br>24.50<br>3.00                             |
| Cancel Order                                         |                                                    |

13. Once you receive the "Thank you for your order" screen, you can exit and wait for your one-time order to arrive!

# Thank you for your order.

You will receive an email confirmation shortly at servicecanada@doterra.com

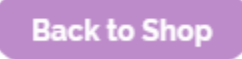